## Определение импакт-фактора научного журнала с использованием БД Journal Citation Reports (JCR) (в составе системы Web of Science)

Для корректной работы в БД Scopus следует использовать последние версии интернет-браузеров (Mozilla Firefox, Google Chrome, Internet Explorer).

ISI Web of Knowledge<sup>™</sup>

Journal Citation Reports®

Information for New Use

| Select a JCR edition and year:                                                         | Select an option:                                                                                                    |
|----------------------------------------------------------------------------------------|----------------------------------------------------------------------------------------------------|
| <ul> <li>JCR Science Edition 2013</li> <li>JCR Social Sciences Edition 2013</li> </ul> | <ul> <li>View a group of journals by Subject Category</li> <li>Search for a specific journal</li> <li>View all journals</li> </ul> |
|                                                                                        | SUBMIT                                                                                                    |

This product is best viewed in 800x600 or higher resolution

The Notices file was last updated Thu Sep 4 10:03:31 2014

Acceptable Use Policy Copyright © 2014 Thomson Reuters.

БД Journal Citation Reports входит в состав системы Web of Science и содержит статистическую информацию о журналах. Поиск возможен по полному и сокращенному названию журнала, слову из названия журнала, предметной рубрике, ISSN, названию издателя или названию страны.

## Порядок выполнения

1. Зайти на сайт Web of Science компании Thomson Reuters (доступ лицензионный).

2. Выбрать группу баз данных «Journal Citation Repots».

3. Выбрать БД (Journal Citation Reports Science Edition или Journal Citation Reports Social Sciences Edition) и год.

4. Выбрать режим:

- просмотр журналов, сгруппированных по предметным рубрикам, названиям издателей, названиям стран (View a group of journals);
- поиск конкретного журнала (Search for a specific journal);
- просмотр всех журналов (View all journals).

**Примечания**. 1. При поиске по названию страны RUSSIA некоторые из переводных российских журналов не попадают в результаты, поскольку в их описании указана другая страна.

2. Полный список переводных российских журналов, представленных в Web of Science, см на сайте ГПНТБ СО РАН (раздел «Электронная библиотека», сервис «Оценка публикационной активности», подраздел «Российские журналы»).

5. Нажать кнопку подтверждения «Submit».

6. Отметить нужные записи, нажав кнопку <u>«MARK ALL».</u>

7. Вызвать список отмеченных записей (функция «Marked List» в верхней части экрана).

8. При необходимости, изменить признак сортировки журналов.

*Примечание*. По умолчанию установлен признак сортировки – алфавит названий журналов.

9. Нажать кнопку <u>«Sort again»</u> (если менялся признак сортировки).

10. Произвести форматирование (кнопка «FORMAT FOR PRINT»).

11. Создать файл (в текстовом редакторе WORD) и скопировать в него полученный список журналов.

12. Сохранить файл.

13. Перед следующим поиском следует очистить список отмеченных записей (Marked List), нажав кнопку <u>«Clear Marked List».</u>

14. Во всплывающем окне подтвердить поставленную задачу.

*Примечание.* Необходимо проявлять осторожность при поиске российских журналов, поскольку они могут быть представлены как в оригинальном, так и в переводном виде.